## Cliente de correo Outlook Express

 Desde el menú de Herramientas, Ingresa al software por la opción de Herramientas -> Cuentas

| 🛱 Outlook Express                                              |                                                                                   |   |
|----------------------------------------------------------------|-----------------------------------------------------------------------------------|---|
| Archivo Edición Ver                                            | Herramientas Mensaje Ayuda                                                        |   |
|                                                                | Envlar y recibir                                                                  | • |
| Correo nuevo Enviary                                           | Sincronigar todos<br>Sincronizar carpeta<br>Marcar para trabajar sin conegión     | , |
| Carpetas Carpetas Carpetas locales                             | Libreta de direcciones Ctrl+Mayús+B<br>Agreger remitente a Ligreta de direcciones |   |
| Bandeja de ent                                                 | Reglas de mensaje                                                                 |   |
| ()≩ Elementos enviad<br>⊕()⊉ Elementos elimina<br>()⊉ Borrador | Sontrator nueva cuenta<br>Opcjones                                                | • |

- Elige la pestaña de Correo y la cuenta. Da clic en **Propiedades**.

| Cuentas de Internet                                                                                                    | ? ×              |
|----------------------------------------------------------------------------------------------------|------------------|
| Cuentas de Internet         Todo       Correo       Noicias       Servicio de directorio         Cuenta       Tipo       Conexión         Cuenta       Correo (predete       Cualquiera disp | Agregar          |
|                                                                                                    | Egtablecer orden |
|                                                                                                    | Cerrar           |

- Configura los siguientes campos en la pestaña Servidores:
  - Correo entrante: pop.cable.net.co
  - Correo saliente: smtp.cable.net.co.
  - En caso que cuentes con dominio propio:
    - Correo entrante: pop.dominio.com
    - o Correo saliente: smtp.dominio.com
  - Nombre de cuenta: <u>nombre@cable.net.co</u> o <u>nombre@telmex.net.co</u> (<u>importante que se escriba @dominio</u>, antes de la migración estaba sin el @dominio).
  - Nombre de cuenta si tienes dominio propio: nombre@dominio.com

• Contraseña: la de la cuenta del usuario.

| 😭 Propiedades de webmail 🔹 🥐                               |  |  |  |  |
|------------------------------------------------------------|--|--|--|--|
| General Servidores Conexión Seguridad Opciones avanzadas   |  |  |  |  |
| Información del servidor                                   |  |  |  |  |
| Mi servidor de correo entrante es POP3                     |  |  |  |  |
| Correo entrante (POP3): pop.cable.net.co                   |  |  |  |  |
| Correo saliente (SMTP): smtp.cable.net.co                  |  |  |  |  |
| Servidor de correo entrante                                |  |  |  |  |
| Nombre de cuenta: test <u>@cable.net.co</u>                |  |  |  |  |
| Contraseña: *****                                          |  |  |  |  |
| Recordar contraseña                                        |  |  |  |  |
| 🔲 Iniciar sesión usando autenticación de contraseña segura |  |  |  |  |
| Servidor de correo saliente                                |  |  |  |  |
| Mi servidor requiere autenticación Configuración           |  |  |  |  |
|                                                            |  |  |  |  |
|                                                            |  |  |  |  |
|                                                            |  |  |  |  |
| Aceptar Cancelar Aplicar                                   |  |  |  |  |

Activa la opción de Mi servidor requiere autenticación y da clic en Configuración.
 Marca la opción de Iniciar sesión usando y digita e-mail completo y contraseña de la cuenta. Da clic en Aceptar.

| Servidor de correo saliente 🔹 💽 🔀                                                                              |  |  |
|----------------------------------------------------------------------------------------------------|--|--|
| Información de inicio de sesión                                                                                |  |  |
| <ul> <li>Usar misma configuración que el servidor de correo entrante</li> <li>Iniciar sesión usando</li> </ul> |  |  |
| Nombre de cuenta: test@cable.net.co                                                                            |  |  |
| Contraseña: •••••                                                                                              |  |  |
| 🔽 Recordar contraseña                                                                                          |  |  |
| Iniciar sesión usando autenticación de contraseña segura                                                       |  |  |
| Aceptar Cancelar                                                                                               |  |  |

Importante que tenga @dominio, antes de la migración no se escribía @dominio.